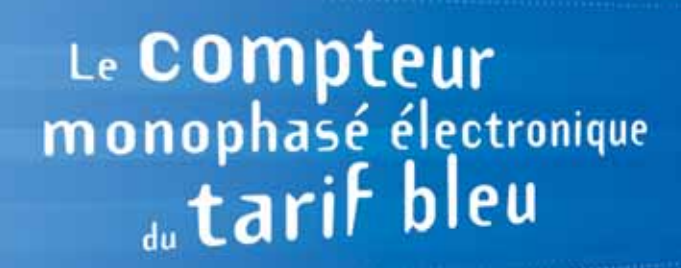

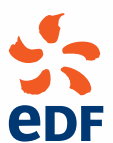

COMPTAGE PALIER 2

# Bonjour...

### je suis le **compteur** électronique monophasé du **tarif bleu**<sup>\*</sup>.

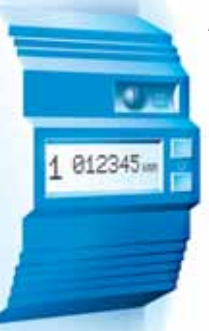

### SYSTÉMATIQUEMENT, JE VOUS PRÉCISE

- l'option tarifaire choisie
- la puissance mise à votre disposition
- l'intensité maximale que vous avez utilisée.

En outre, je suis discret, silencieux et je peux être "relevé" sans que vous soyez dérangés.

\* Pour les alimentations monophasées de 3 à 18 kVA.

#### Madame, Monsieur,

Je viens d'être posé à votre domicile. J'espère que je vous rendrai les services que vous attendez de moi. Bien évidemment, je suis là, d'abord, pour mesurer votre consommation... comme mon prédécesseur. Mais je sais, en plus, faire d'autres choses. Jugez-en.

#### SI VOUS LE SOUHAITEZ, JE PEUX AUSSI

- Vous avertir, lorsque vous êtes en train de dépasser la puissance mise à votre disposition (information disponible sur la sortie "téléinformation" seulement).
- Mettre en marche et arrêter automatiquement certains appareils : ceux dont le fonctionnement peut, sans gêne, être reporté au moment où le kWh est à bas prix. Avec l'option tempo\*, vous pouvez programmer différents modes de fonctionnement du chauffe-eau et du chauffage. (\* voir pages 12 et 13)

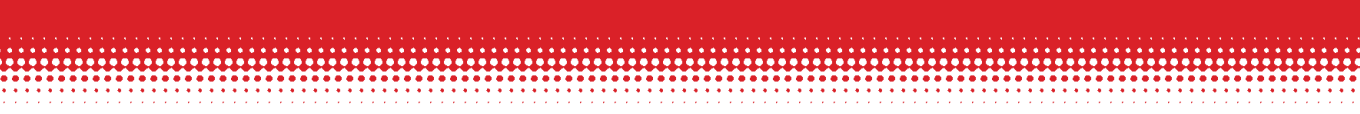

Quelle que soit l'option tarifaire choisie, votre compteur électronique est le même : il est programmé en fonction de ce choix qui détermine aussi les services qu'il peut vous rendre et les informations qu'il affiche.

### Vous trouverez d'abord des indications

sur la façon de lire et éventuellement programmer votre compteur, puis des précisions sur les services qu'il peut vous apporter et enfin un bref rappel des différentes options tarifaires qui peuvent être proposées.

Merci pour les quelques instants que vous allez passer à lire cette brochure.

## Sommaire

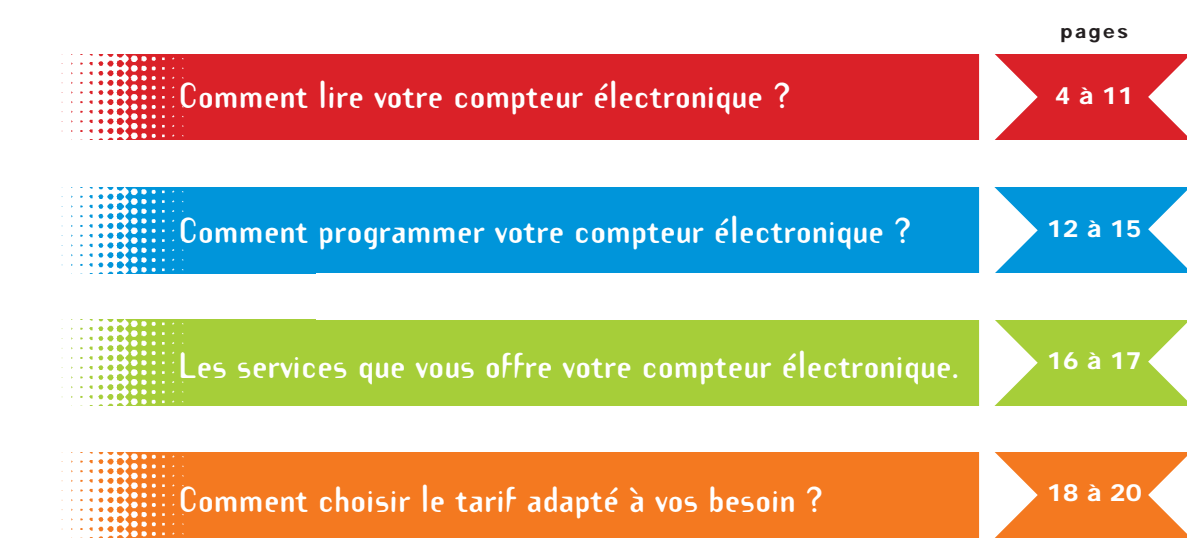

## Comment

## Votre compteur

#### **ALIMENTATION GÉNÉRALE**

Ouverture du capot réservée à EDF.

#### AFFICHEUR

012345 KW

En utilisant les touches S et D, un chiffre apparaît sur la gauche du cadran : il indique un numéro d'ordre dans la séquence de visualisation.

#### PILOTAGE DE VOTRE INSTALLATION

Bornier de raccordement des circuits de télécommande de vos appareils.

Votre compteur peut mettre en marche et arrêter automatiquement certains appareils électriques, afin qu'ils fonctionnent seulement durant les périodes tarifaires où le prix du kWh est le plus bas. On dit alors que ces appareils sont "asservis".

(consultez votre installateur)

### TOUCHE SÉLECTION (S)

#### INDICATEUR DE CONSOMMATION

*Le voyant clignote proportionnellement à la consommation.* 

#### TOUCHE DÉFILEMENT (D)

Remarques sur certains compteurs, l'indicateur de consommation est placé à gauche de l'afficheur. Par ailleurs, les informations contenues dans les affichages S6 à S10 peuvent porter les numéros S7 à S11 (le n°6 n'existe pas).

#### TÉLÉ INFORMATION voir page 17

Votre compteur peut mettre en marche et arrêter automatiquement certains appareils électriques, afin qu'ils fonctionnent seulement durant les périodes tarifaires où le prix du kWh est le plus bas. On dit alors que ces appareils sont "asservis".

## lire votre compteur électronique ?

Votre compteur électronique garde en mémoire et tient à votre disposition plusieurs indications. Mais, elles sont affichées l'une après l'autre.

Aussi, pour en prendre connaissance, vous faudra-t-il les rendre visibles.

**C'est très simple ;** il suffit d'appuyer une ou plusieurs fois sur les touches **S** (Sélection) et **D** (Défilement) pour faire apparaître l'information recherchée.

Vous trouverez ci-après, en fonction de l'option tarifaire qui est la vôtre, la liste des informations et services que votre compteur électronique met à votre disposition et le mode d'utilisation des touches S et D.

L'information que vous avez appelée, reste visible 30 secondes environ et, passé ce laps de temps, disparaît automatiquement et l'afficheur revient à la position "repos'.

Dans cette position "repos", l'afficheur vous indique la période tarifaire en cours et l'index de consommations correspondant.

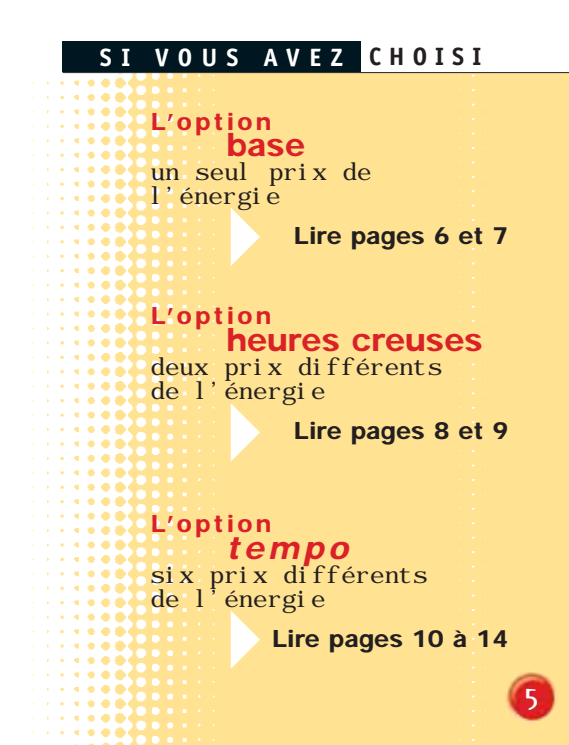

## Comment

### Option base

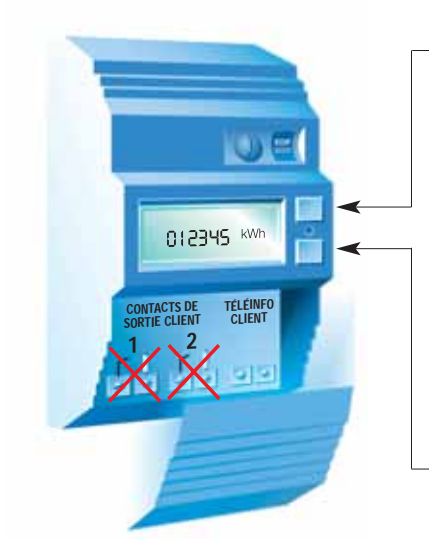

### TOUCHE SÉLECTION (S) DE 1 À 10 APPUIS

- **S1** Indicateur visuel de la puissance instantanée.
- **S2** Option tarifaire choisie.
- S3 Puissance souscrite (mise à votre disposition).
- S4 Intensité et puissance instantanées utilisées.
- **S5** Intensité maximale atteinte.

## **S6** N° de série du compteur *(6 premiers chiffres)*

- + **D** (6 derniers chiffres).
- **S7** Etat des contacts de sortie.
- S8 Compteur de consommation instantanée (Wh)
  - + D (pour remise à zéro).
- S9 Contrôle de l'afficheur + D
  - (pour les autres segments).
- **S10** Retour affichage au repos.

#### TOUCHE DÉFILEMENT (D) 1 OU 2 APPUIS

1 Index des consommations.

## lire votre compteur électronique '

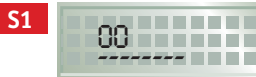

Indicateur visuel<sup>(1)</sup> de la puissance instantanée.

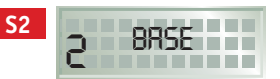

Option tarifaire choisie.

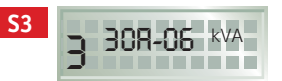

Puissance souscrite<sup>(3)</sup>. (Ampères et kVA).

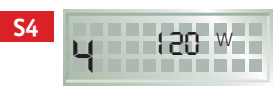

Intensité ou puissance instantanées utilisées<sup>(2)</sup>.

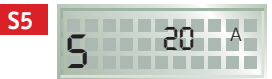

Intensité maximale atteinte<sup>(3)</sup>. *(En ampères)* 

S6 123456

N° de série du compteur *(Usage EDF)*.

(1) l'afficheur comporte 6 caractères, ceux-ci se complètent de gauche à droite et indiquent la proportion de la puissance utilisée par rapport à la puissance souscrite dans cet exemple 1/3 de votre puissance disponible est utilisée (visuels différents selon la marque).

(2) (3) Voir page 20.

(4) En appuyant sur la touche «D» le compteur partiel est remis à zéro.
(5) Cet affichage varie selon la marque - usage EDF.

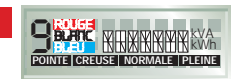

**S9** 

Contrôle du fonctionnement de l'afficheur<sup>(5)</sup>.

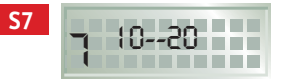

Etat des contacts de sortie. Le contact 1 est Ouvert (0). Le contact 2 est Ouvert (0).

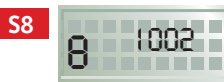

Compteur de consommation instantanée (progresse de 1 à chaque Wh consommé)<sup>(4)</sup>.

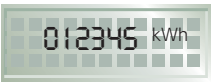

D1 | 012345 \*\*\*

Affichage au repos.

Index des consommations.

Les contacts de sortie sont inutilisés, le prix de votre kWh étant unique, aucun asservissement d'appareil ne peut être réalisé par le compteur.

## Comment

### Option heures creuses

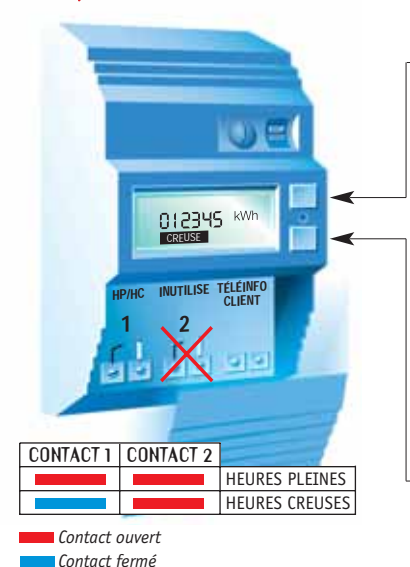

#### TOUCHE SÉLECTION (S) DE 1 À 10 APPUIS

- **S1** Indicateur visuel de la puissance instantanée.
  - Option tarifaire choisie.
- S3 Puissance souscrite (mise à votre disposition).
- S4 Intensité et puissance instantanées utilisées.
  - 5 Intensité maximale atteinte.

- **S6** N° de série du compteur *(6 premiers chiffres)* 
  - + D (6 derniers chiffres).
- **S7** Etat des contacts de sortie.
- S8 Compteur de consommation instantanée (Wh)
  - + D (pour remise à zéro).
- **S9** Contrôle de l'afficheur + **D** (pour les autres segments).
- **S10** Retour affichage au repos.

### TOUCHE DÉFILEMENT (D) 1 OU 2 APPUIS

Index des consommations HEURES CREUSES.

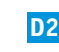

Index des consommations HEURES PLEINES.

## lire votre compteur électronique '

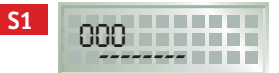

Indicateur visuel<sup>(1)</sup> de la puissance instantanée.

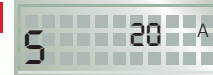

**S**5

Intensité maximale atteinte<sup>(3)</sup>. *(En ampères)* 

(1) L'afficheur comporte 6 caractères, ceux-ci se complètent de gauche à droite et indiquent la proportion de la puissance utilisée par rapport à la puissance souscrite dans cet exemple 1/2 de votre puissance disponible est utilisée (visuels différents selon la marque).

(2) (3) Voir page 20.

(4) En appuyant sur la touche «D» le compteur partiel est remis à zéro.
(5) Cet affichage varie selon la marque - usage EDF.

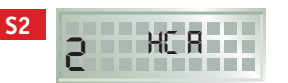

Option tarifaire choisie. (la lettre située à droite correspond à un code interne EDF)

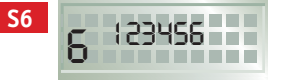

N° de série du compteur *(Usage EDF)*.

POINTE CREUSE NORMALE PLEINE

**S9** 

Contrôle du fonctionnement de l'afficheur<sup>(5)</sup>.

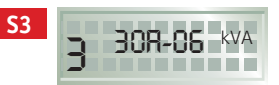

Puissance souscrite<sup>(3)</sup>. (Ampères et kVA).

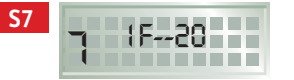

Etat des contacts de sortie. Le contact 1 est Fermé (F). Le contact 2 est Ouvert (O)

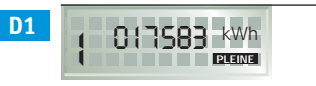

Affichage au «repos» Index des consommations de la période tarifaire en cours.

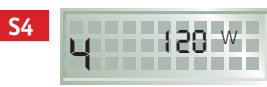

Intensité ou puissance instantanées utilisées<sup>(2)</sup>.

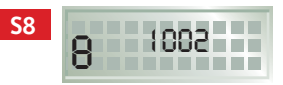

Compteur de consommation instantanée (progresse de 1 à chaque Wh consommé)<sup>(4)</sup>.

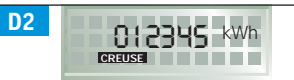

Index des consommations. Heures creuses ou Heures Pleines par appui sur la touche «D» Défilement.

Vous avez intérêt à ne faire fonctionner certains appareils (chauffe-eau, radiateurs à accumulation...) que durant les heures creuses. Pour cela, il suffit de relier le relaisinterrupteur, qui commande de la mise sous tension ou hors tension de ces appareils, au contact de votre compteur.

## Comment

### <u>Option tempo</u>

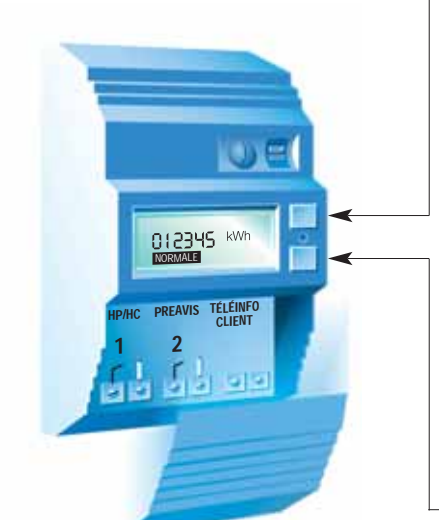

Remarque

L'ordre d'affichage D1 à D6 peut varier suivant les marques.

### TOUCHE SÉLECTION (S) DE 1 À 12 APPUIS

- Indicateur visuel de la puissance **S1** instantanée.
- Option tarifaire choisie. + D **S2** couleur du jour en cours + D couleur du lendemain ou état d'attente.
- **S**3 Puissance souscrite (mise à votre disposition).
- **S**4 Intensité et puissance instantanées utilisées.
- Intensité maximale atteinte. **S5**
- S6 N° de série du compteur (6 premiers chiffres)
  - + **D** (6 derniers chiffres).

- Etat des contacts de sortie. **S**7
- **S8** Compteur de consommation instantanée (Wh)
  - + **D** (pour remise à zéro).
- Programme "Eau chaude" **S9** sélectionné + Touche D (voir pages 12 à 15)
- S10 Programme "Chauffage" sélectionné + Touche D (voir pages 12 à 15)
- S11 Contrôle afficheur + D (pour les autres segments).
- S12 Retour affichage au repos.

### TOUCHE DÉFILEMENT (D) 1 À 6 APPUIS

D1 Index H.C. BLEU D2 index H.P. BLEU

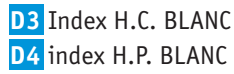

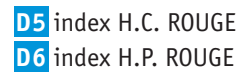

# lire votre compteur électronique

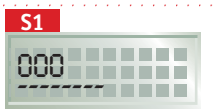

Indicateur visuel<sup>(1)</sup> de la puissance instantanée.

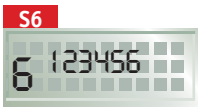

N° de série du compteur *(Usage EDF)*.

(1) L'afficheur comporte 6 caractères, ceux-ci se complètent de gauche à droite et indiquent la proportion de la puissance utilisée par rapport à la puissance souscrite dans cet exemple 1/2 de votre puissance disponible est utilisée (visuels différents selon la marque).

(2) (3) Voir page 20.

(4) En appuyant sur la touche «D» le compteur partiel est remis à zéro.

(5) Cet affichage varie selon la marque - usage EDF.

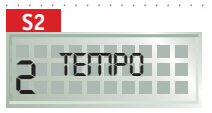

Option tarifaire choisie. (La lettre située à droite correspond à un code interne EDF).

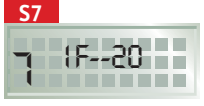

Etat des contacts de sortie. Le contact 1 est Fermé (F). Le contact 2 est Ouvert (O).

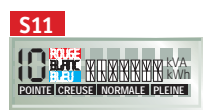

Contrôle afficheur. (Usage EDF)

Pour programmer les contacts de sortie pour l'asservissement du chauffe-eau et du chauffage, tournez la page.

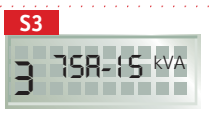

Puissance souscrite<sup>(3)</sup>. (Ampères et kVA).

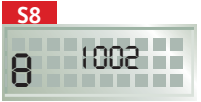

Compteur de consommation instantanée<sup>(4)</sup>.

D1 Å D6

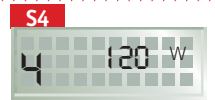

Intensité ou puissance instantanées utilisées<sup>(2)</sup>.

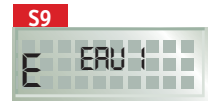

Programme "Eau chaude" sélectionné.

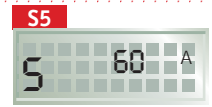

Intensité maximale atteinte<sup>(3)</sup>. *(En ampères)* 

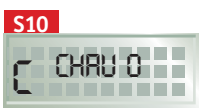

Programme "Chauffage" sélectionné.

REU O 12345 <sup>kWh</sup>

Index des consommations. Affichage au «repos». Index des consommations de la période tarifaire en cours.

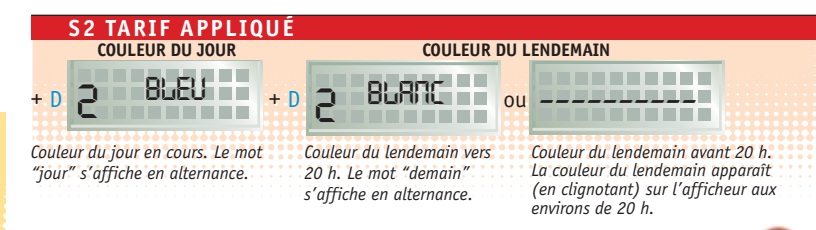

## Comment programmer

### Programmes chauffe-eau (option tempo)

| TOUCHE SÉLECTION (S) |                                                                                                    |                           |                   |                   |                   |                   |                   |                            |  |  |  |  |  |
|----------------------|----------------------------------------------------------------------------------------------------|---------------------------|-------------------|-------------------|-------------------|-------------------|-------------------|----------------------------|--|--|--|--|--|
|                      | \$9(9e appui)<br>Lecture du<br>programme en<br>cours pilotant<br>le chauffe-eau.FRU I<br>ERU 2<br>ERU 3Pour modifier, utiliser la touche D<br>(défilement), choisir un des 3<br>programmes <sup>(1)</sup> et valider avec la touche<br>S (qui vous donne en même temps<br>accès à la consultation suivante \$10).(1) Les programmes non sélectionnés clignotent. |                           |                   |                   |                   |                   |                   | D<br>touche<br>ps<br>S10). |  |  |  |  |  |
| 1 2                  | Période où                                                                                                    |                           | BLEU              |                   | BLANC             |                   | ROUGE             |                            |  |  |  |  |  |
|                      | le fonctionnement<br>des appareils<br>asservis est                                                                                                    | PROGRAMMES<br>Chauffe-Eau | HEURES<br>CREUSES | HEURES<br>PLEINES | HEURES<br>CREUSES | HEURES<br>PLEINES | HEURES<br>CREUSES | HEURES<br>PLEINES          |  |  |  |  |  |
|                      |                                                                                                    | ERU 1                     |                   |                   | •                 |                   |                   |                            |  |  |  |  |  |
|                      |                                                                                                    | ern 5                     |                   |                   | •                 |                   |                   |                            |  |  |  |  |  |
| CHAUFFE-EAU          |                                                                                                    | ERU 3                     |                   |                   | 0                 |                   |                   |                            |  |  |  |  |  |

\* Ces programmes (chauffe-eau et chauffage) ne sont pas utilisables s'il y a un autre aprareil de gestion associé au compteur (voir page 17).

## votre compteur électronique\* (

### Programmes chauffage (option tempo)

Le contact d'asservissement n°2, chauffage, n'existe plus sur les compteurs depuis 2004. Le chauffage pourra être asservi par un automate tarifaire ou un gestionnaire d'énergie. (Consultez votre installateur).

Pour modifier, utiliser la touche D

S (qui vous donne en même temps

(1) Les programmes non sélectionnés cliqnotent.

programmes<sup>(1)</sup> et valider avec la touche

accès à la consultation suivante **S11**).

(défilement), choisir un des 8

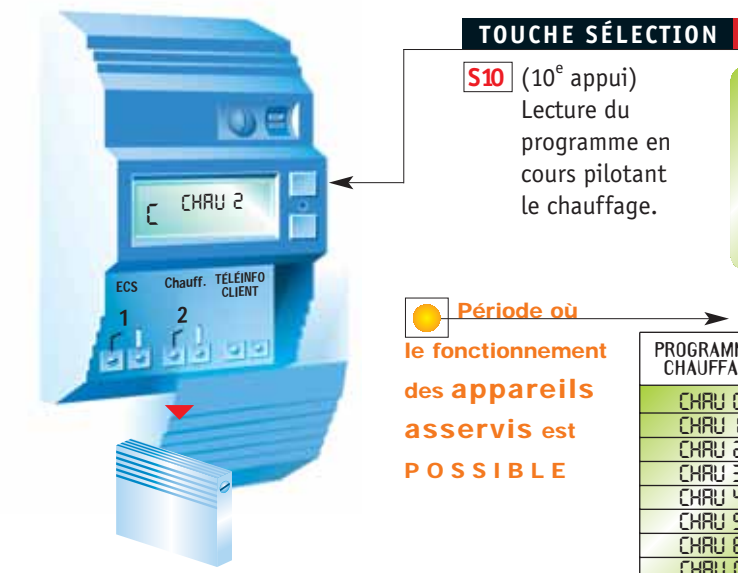

#### BLEU BLANC ROUGE PROGRAMMES HEURES HEURES HEURES HEURES HEURES HEURES CHAUFFAGE CREUSES PLEINES CREUSES PLEINES CREUSES PLEINES CHRU O CHRLL: CHBU 2 CHRU 3 CHRU Y CHBU S CHRU 6 CHBU C

**(S)** 

CHBU O

CHRU I

S URHC

CHBH 3

CHRU 4

CHRU S

CHRU 6 CHRU C

## Comment programmer

### Quelques conseils sur la programmation de votre compteur en *option tempo*

Si vous avez le sentiment que votre programme ne correspond pas à votre besoin (eau chaude insuffisante, chauffage irréqulier...) n'hésitez pas à contacter votre agence EDF ou votre installateur.

### PROGRAMME

Adapté si vous souhaitez disposer,
 en permanence, de votre chauffage (le compteur n'asservit pas votre chauffage).

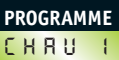

Délestage pendant les heures pleines des jours rouges : programme adapté avec la bi-énergie ou un chauffage avec "réduit centralisé" de température sur l'installation.

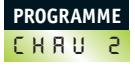

Idem ci-dessus, mais avec un moindre confort pendant les jours rouges. PROGRAMME

ME Idem CHAU 2 avec des économies 3 supplémentaires.

PROGRAMME

Programme idéal pour les installations comportant une pompe à chaleur (les températures sont généralement relativement douces pendant les jours bleus).

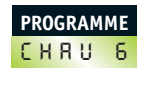

Programme interdisant le fonctionnement du chauffage, quelle que soit la période.

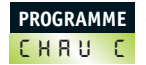

Adapté pour les chauffages à accumulation.

## votre compteur électronique

#### Des équipements eures pleine complémentaires creuses **OPTION** tempo Échelle des valeurs des prix du kWh dans l'année heures pleines heures neures creuses neures pleines heures creuses 22 43 iours jours 300 rouges hlancs iours bleus

#### LE "SIGNAL DE VEILLE"

Boîtier électronique fonctionnant sur secteur et indiquant la couleur du jour et celle du lendemain *(vers 20h)*.

#### L'AUTOMATE TARIFAIRE

Permet l'asservissement du chauffe-eau et du chauffage si votre compteur est à l'extérieur ou mal placé dans le logement.

#### LE GESTIONNAIRE D'ÉNERGIE

Permet la programmation optimale de votre chauffage, de votre chauffe-eau et de vos équipements électro-ménagers.

RENSEIGNEZ-VOUS AUPRÈS DE VOTRE AGENCE EDF.

## Les services que vous

### Le relevé à distance

Grâce à une liaison spéciale par fil, appelée BUS, le releveur peut lire votre compteur à distance. Les relevés sont effectués sans vous déranger, même si vous êtes absent lors du passage du releveur.

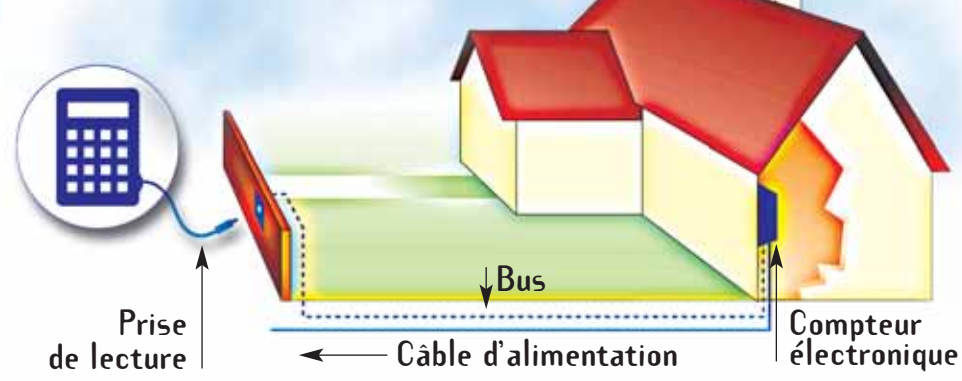

## offre votre compteur électronique

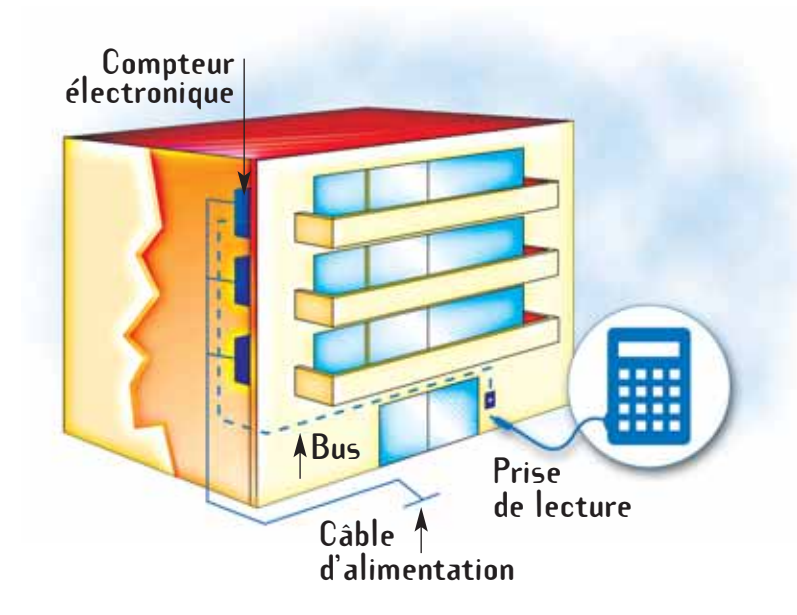

#### La télé information

Les informations enregistrées par votre compteur peuvent être transmises à un "périphérique" tel, un gestionnaire d'énergie pour piloter votre installation ; dans ce cas, la programmation du chauffe-eau et du chauffage ne se fait pas par le compteur mais par le gestionnaire (ou l'automate).

## Comment choisir

### Nos tarifs, que sont-ils ? ou, si vous préférez, que payez-vous?

UN ABONNEMENT Son montant, annuel, dépend de la puissance mise à votre disposition et de l'option tarifaire choisie.

LES KWH MESURÉS PAR VOTRE COMPTEUR

- soit à un seul prix *(option base)*
- soit à deux prix différents (option heures creuses)
- soit à six prix différents (option tempo).

### Comment choisir la puissance dont vous avez besoin ?

C'est la somme des puissances des appareils que vous utilisez en même temps. Votre compteur électronique vous permet de vérifier que vous avez visé juste. (voir p. 20).

## le tarif adapté à vos besoins ?

### L'option tarifaire ? Voici quelques conseils

**OPTION DE BASE** En général, **jusqu'à 9 kVA**, sauf si une autre option est mieux adaptée.

**OPTION HEURES CREUSES** Huit heures par jour, un prix du kWh réduit mais un abonnement un peu plus élevé que précédemment. C'est une option à choisir si votre **utilisation en heures creuses est suffisante** pour compenser le surcoût de l'abonnement ; c'est le cas, si vous avez un chauffe-eau ou des radiateurs à accumulation ou un chauffage électrique en permanence.... Votre compteur électronique vous permet de ne faire fonctionner certains appareils (chauffe-eau, radiateurs à accumulation...) qu'en heures creuses (c-f. page 8).

**OPTION** *tempo* Un prix d'abonnement situé entre l'option base et l'option heures creuses, et des prix du kWh qui peuvent varier d'un jour à l'autre en fonction de la couleur du jour et des heures dans la journée (heures pleines et heures creuses).

### 300 jours bleus à des prix très faibles, 43 jours blancs à des prix moyens, 22 jours à des prix plus élevés.

Cette option est particulièrement avantageuse si vous souhaitez **personnaliser la programmation de votre eau chaude et de votre chauffage électrique ou si vous ne consommez qu'en été**.

### Comment choisir le tarif adapté à vos besoins ?

### Votre compteur électronique et la puissance dont vous avez besoin

A une puissance (en kVA) correspond une intensité (en ampère) qui est celle du réglage de votre disjoncteur.

| Le tableau ci-dessous |                                          |    |    |    |    |    |    |
|-----------------------|------------------------------------------|----|----|----|----|----|----|
|                       | $P_{\rm uicc}$ and $(I_{\rm U}/\Lambda)$ | 2  | 6  | 0  | 10 | 15 | 10 |
| vous donne la         | T UISSAILCE (KYA)                        | 5  | 0  | 9  | 12 | 15 | 10 |
|                       |                                          | 45 | 20 | 15 | 60 | 75 | 00 |
| correspondance.       | Intensite (ampere)                       | 15 | 30 | 45 | 60 | /5 | 90 |

#### VOTRE COMPTEUR ÉLECTRONIQUE

- vous indique l'**intensité** correspondant à la puissance mise à votre disposition ou **intensité réglée**, affichage **S3**. (cf. pages 7, 9 et 11 ).
- vous indique à partir de l'affichage S4 et par appui sur la touche «D», l'intensité intantanée en Ampère, la puissance instantanée en watt et la consommation instantanée en Volt Ampère.
- mesure et vous précise l'intensité maximale atteinte (moyenne sur 10 minutes) depuis le choix de votre tarif, affichage S5. (cf. pages 7, 9 et 11).

**EXEMPLE** La comparaison de ces deux chiffres vous permet de savoir si vous avez visé juste ou non.

Puissance souscrite 9 kVA, soit 45 A (intensité réglée)

Intensité maximale atteinte :

- > 28 A : Une puissance de 6 kVA devrait vous suffire
- 40 A : C'est bon
- 48 A : une puissance de 12 kVA vous est peut-être nécessaire\*.

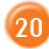

<sup>\*</sup> Votre disjoncteur risque de déclencher pour dépassement de la puissance souscrite.

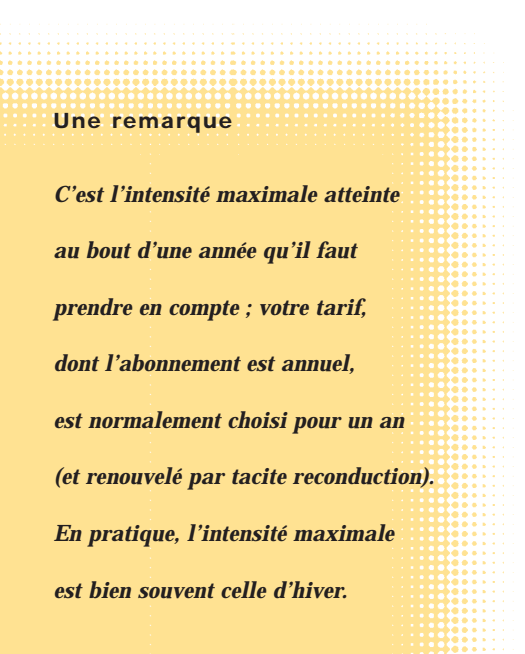

### Vous souhaitez des renseignements ou des conseils : Faites appel au service dont l'adresse et le numéro de téléphone sont indiqués sur votre facture.

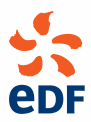

Tour EDF - 20, Place de la Défense 92050 Paris La Défense cedex www.edf.fr EDF SA au capital de 8 129 000 000 euros - RCS Paris 552 081 317 éférence Médiathèque EDF : CL1059E2